## STANLIB

# **Qnline Guide**

A step by step guide to reseting your password on the STANLIB online platform

#### STEP 1:

#### Go to https://login.stanlib.com/Account/Login

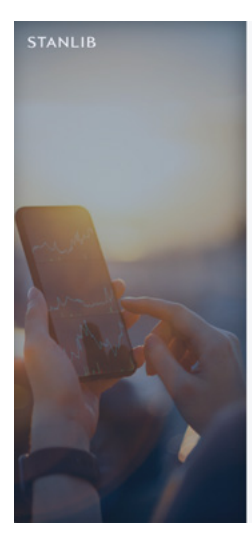

| Welcome Unter to or passport number  Passed  Passed Passed Passed |                                                                               |                                      |
|----------------------------------------------------------------------------------------------------|-------------------------------------------------------------------------------|--------------------------------------|
| Welcome Criter (b or passport number  Passested  Passested  Configuration  Passested  Configuration  Passested  Configuration  Passested  Passested Passested Passested Pas |                                                                               |                                      |
| Color Di or passport number  Passested  Color Di or passport number  Passested  Color Di or passport number  Color Di or passport number  produktiog the fug to' betten, 1 acknowledge that 1 have read and exclosed the terms in color Disc.                                                                                                    | Welcome                                                                       |                                      |
| Password  Password  Estropt assummed?  Eng in  fy dising the log is' hotma, tackworkelige that I have read and enderstood the Jacom  for continue sources.                                                                                                    | Enter ID or passport number                                                   | 0                                    |
| C Extrat Assessed.                                                                                                    | Password                                                                      |                                      |
| Experience Additional Control of the Second Second  |                                                                               | 0                                    |
| Log In<br>By clicking the "log in" button, I acknowledge that I have read and understand the <u>Terms</u><br>and <u>Conditions</u> .                                                                                                    |                                                                               | Eurpot password?                     |
| By clicking the "log in" button, I acknowledge that I have read and understood the <u>Texms</u><br>and <u>Conditions</u> .                                                                                                    | Log in                                                                        |                                      |
| lieu online security policy.                                                                                                    | By clicking the 'log is' button, I acknowledge that I have<br>and Conditions. | read and understood the <u>Terms</u> |
|                                                                                                    | View police security policy.                                                  |                                      |
|                                                                                                    |                                                                               |                                      |
|                                                                                                    |                                                                               |                                      |
|                                                                                                    |                                                                               |                                      |

#### Click on 'Forgot Password'

| Password |                                     |
|----------|-------------------------------------|
|          | ٥                                   |
|          | <ul> <li>Forgot password</li> </ul> |
| La       | og In                               |
|          |                                     |

#### STEP 2:

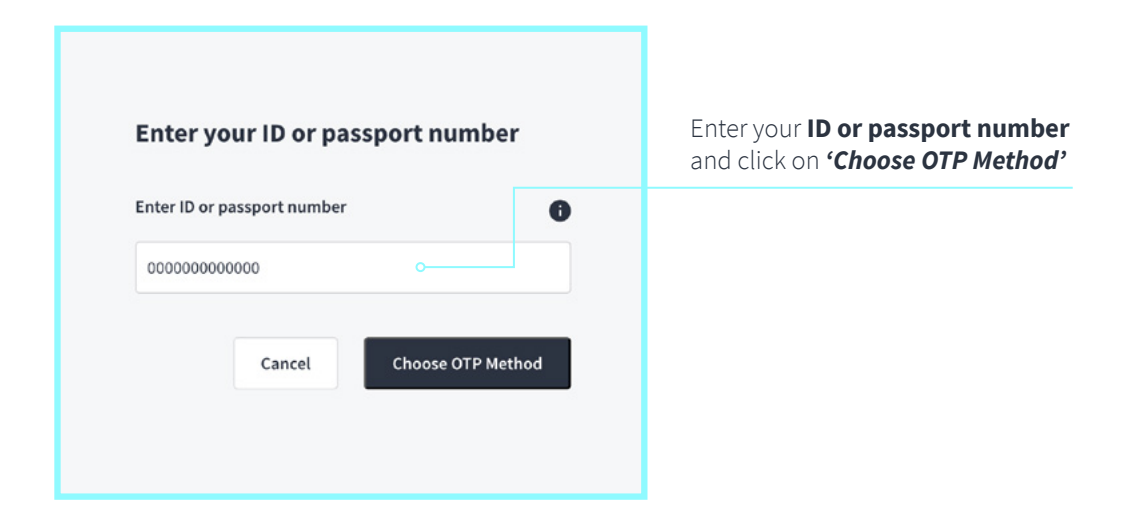

#### **STEP 3:**

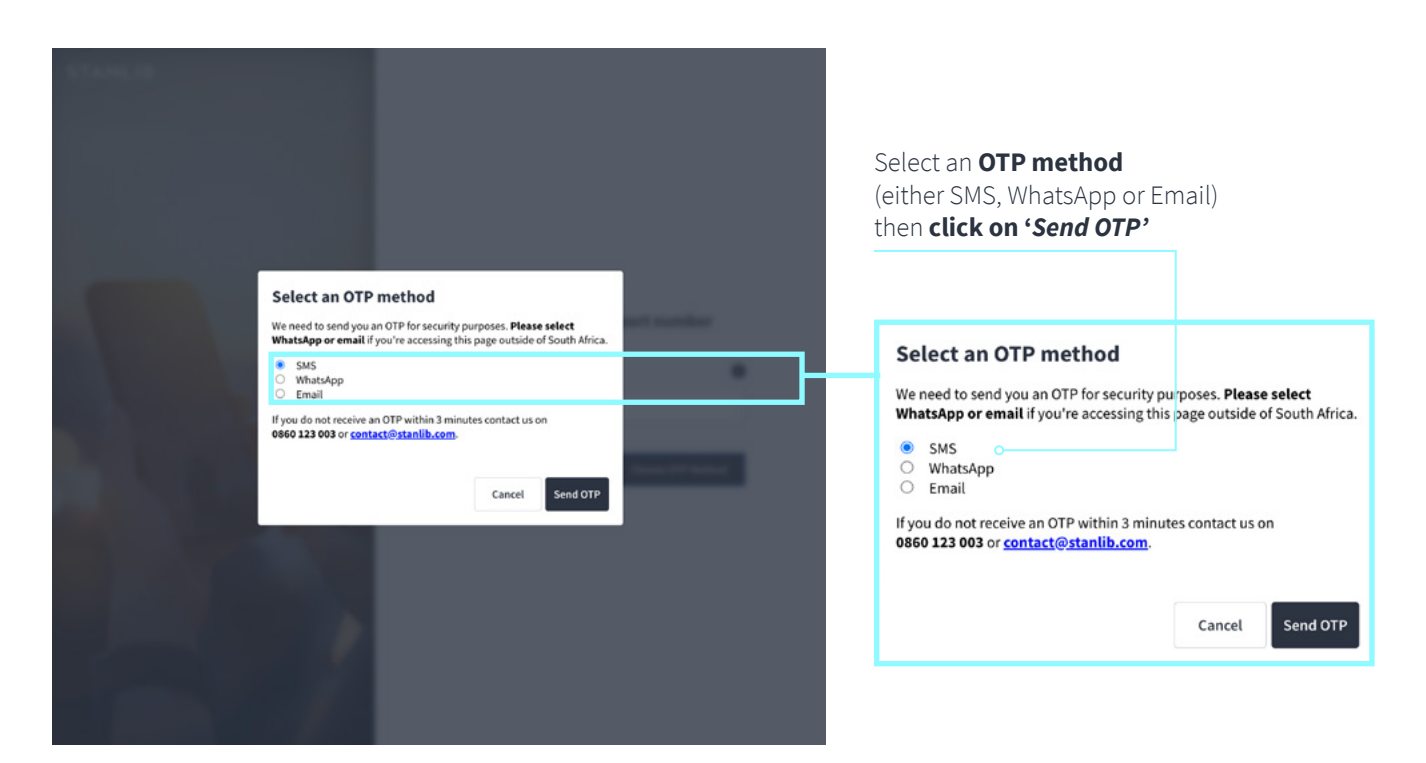

#### STEP 4:

| OTP                                                                  |                                             |
|----------------------------------------------------------------------|---------------------------------------------|
| 0111                                                                 |                                             |
| Did not recieve OTP? Resend                                          | or Send OTP another way                     |
| New Password                                                         |                                             |
| Newpassword                                                          | Q                                           |
| Confirm Password                                                     |                                             |
| Newpassword                                                          | 8                                           |
| lf you do not receive an OTP w<br>0860 123 003 or <u>contact@sta</u> | ithin 3 minutes contact us on<br>nlib.com . |
|                                                                      |                                             |

Insert OTP that you recieved, create your New Password, Confirm Password and click on 'Save new password'

#### STEP 5:

#### You're done!

The system will take you back to the login home page.

### Now, if you want to login, you will need to:

- insert ID/passport number,
- type in your **new password**,
- click on **'Log In'**
- choose your preferred OTP method again,
- insert OTP,
- click 'Next' and
- your investments **'Home Page'** will now open.

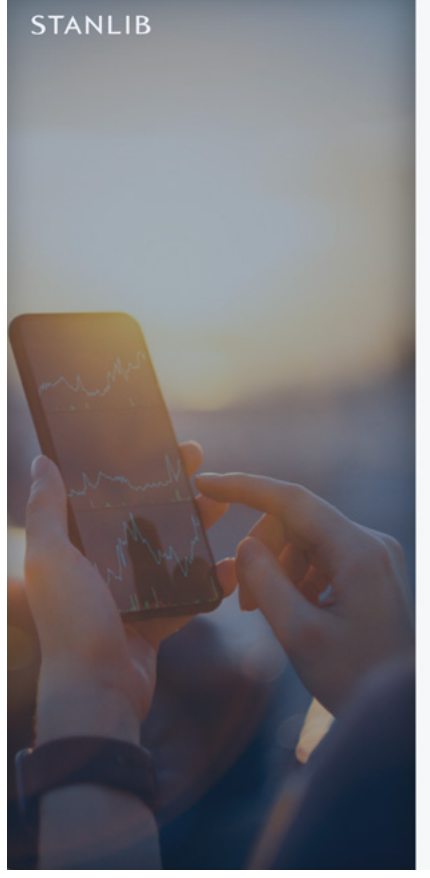

| U.              |
|-----------------|
|                 |
|                 |
| Ø               |
| Forgot password |
| login           |
|                 |

View online security policy.